# **GUIDA ALL'USO**

ePRO è una piattaforma innovativa per la riabilitazione in studio e a distanza dei bambini e delle bambine con Disturbi Specifici di Apprendimento o altre difficoltà di apprendimento. L'ambiente ePRO propone centinaia di esercizi interattivi per il recupero e il sostegno. Tali materiali sono presentati sotto forma di accattivanti giochi multimediali per favorire la motivazione del bambino stimolandone l'attenzione. All'interno della piattaforma è presente anche il Tachistoscopio, uno strumento versatile, modulabile e parametrizzabile per la riabilitazione e l'abilitazione della lettura per bambini e ragazzi con dislessia evolutiva e altri Disturbi Specifici dell'Apprendimento, con difficoltà di lettura e di riconoscimento visivo.

L'accesso alla piattaforma può avvenire con due diverse modalità.

**Attività:** consente di registrare gli utenti e di tenere traccia delle attività svolte.

**Uso libero:** permette l'accesso direttamente alle attività e al tachistoscopio. Le statistiche non verranno registrate.

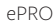

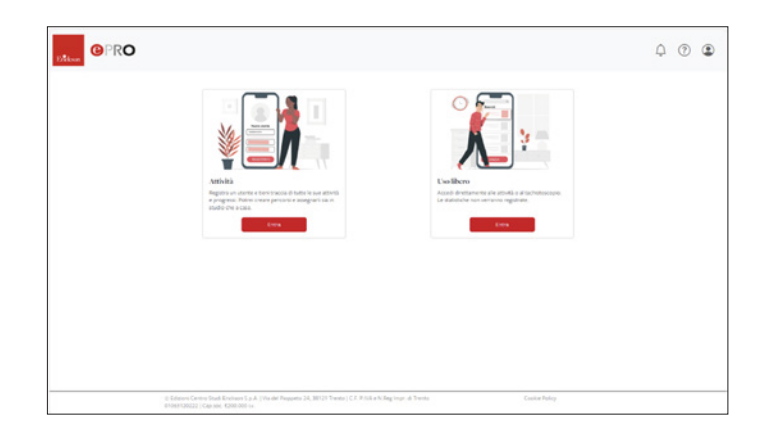

Una volta cliccato su «Attività» si arriverà alla schermata «Utenti». Per creare un nuovo profilo utente è sufficiente cliccare sul pulsante «Aggiungi utente».

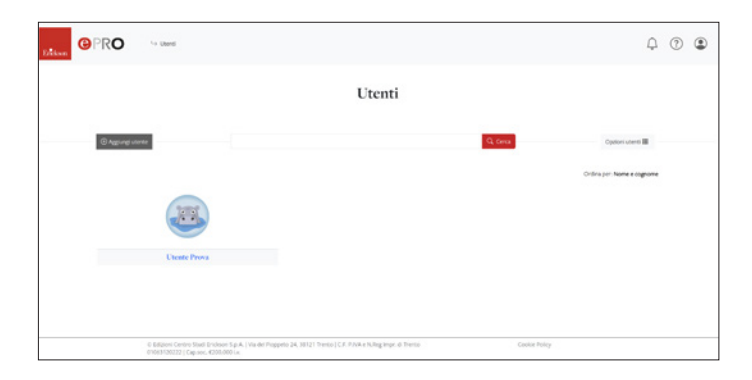

Si aprirà una scheda dove inserire il nome, il cognome e alcune note aggiuntive. Lo username verrà assegnato direttamente dalla piattaforma, così come l'avatar, che potrà essere però sostituito con un altro a scelta tra quelli proposti dal sistema.

In questa scheda è anche possibile impostare il carattere degli esercizi, scegliendo tra minuscolo e maiuscolo.

| PRO OPRO | Na Cherci > Agglungi stente                                                                       |                                                                                                    | ¢ ⑦ ≇ |
|----------|---------------------------------------------------------------------------------------------------|----------------------------------------------------------------------------------------------------|-------|
|          |                                                                                                   | Aggiungi utente                                                                                                    |       |
|          |                                                                                                   | NOA"<br>COBOOP<br>COBOOP |       |
|          | © Editions Centro Studi Enclason S.p.A.   Vie del Pissper<br>01063 (20222 ) Cap Soc. \$220:300 La | to 24, 38121 Teento ( C.F. P.VA. e N.Reg Impr. & Teento. Costice Pelicy                                                                                                    |       |

#### Area utente

Dopo aver selezionato un utente o averne inserito uno nuovo, si accede alla sua area specifica. Nella fascetta grigia in alto si può vedere in ogni momento per quale soggetto si sta lavorando. In questa sezione è possibile trovare:

- un dato di sintesi delle prestazioni dell'utente selezionato
- visualizzare le medaglie conquistate
- pianificare e assegnare esercizi
- visualizzare i report
- modificare il profilo dell'utente
- fornire all'utente le credenziali per l'accesso a distanza tramite il pulsante «Stampa dati di accesso»
- visualizzare gli ultimi esercizi completati

Ogni volta che verrà cliccato il pulsante «Stampa dati di accesso» verrà rigenerata la password, che andrà quindi di volta in volta comunicata all'utente. È perciò opportuno svolgere tale operazione solo in caso di necessità, ad esempio nel caso di smarrimento della password da parte del bambino.

| ePf | RO |
|-----|----|
|-----|----|

| @PRO ·                                               | Utenti i - Prova Nuova Prova              |                                                                             |                                                                                     | 1                                                                                         | Q () |
|------------------------------------------------------|-------------------------------------------|-----------------------------------------------------------------------------|-------------------------------------------------------------------------------------|-------------------------------------------------------------------------------------------|------|
| Prova Nuov<br>Ultimo accesso N<br>Utilizzato. 0 minu | a Prova<br>essur accesso<br>fi estine     |                                                                             |                                                                                     | Modifica profilo<br>Stampa dati di accesso                                                |      |
| Home                                                 |                                           | Pantor o                                                                    | og stoda                                                                            | Report                                                                                    |      |
| ~                                                    | 0<br>Metoletà le presenez                 | 0   Utività a distanza                                                      | Orrethossemalis                                                                     | 0<br>Badge ottensti                                                                       |      |
| Medagli                                              | e                                         |                                                                             |                                                                                     |                                                                                           |      |
|                                                      |                                           | 5<br>Eserciai svolti                                                        | 510<br>Eserciai svolti                                                              | Esercial svolt                                                                            |      |
| Riceverai ques<br>svolta almeno<br>Al nomento se-    | ta medagla dopo aver - Boo<br>1 esercibio | evera questa medagla dopo aver<br>Ito almeno 5 eserció.<br>nomento se a 05. | Rozversi queza medagla dopo aver<br>svolto almeno 10 esercal.<br>Al momeno se aQ10. | Riceversi questa medaglia dopo aver<br>svoits almeno 15 esercial.<br>Al momeno sei a Q15. |      |
| -                                                    | _                                         |                                                                             |                                                                                     |                                                                                           |      |

# Pianifica e svolgi attività

In questa sezione è possibile pianificare le attività e gli esercizi che l'utente dovrà svolgere. Cliccando su un giorno del calendario si aprirà la finestra «Nuova attività». Dopo aver impostato i dati dell'attività si potranno aggiungere gli esercizi multimediali. Si potrà anche decidere se l'attività sarà svolta in studio con il professionista o a casa. Se si sceglie di assegnare l'attività a casa sarà possibile impostare il limite di uso giornaliero.

| Erikan ©P | RO 4 Uters                                                                      | > Prova Nuova P | tova   |         |                    |        |           |        | Q                                          | ? | ٩ |
|-----------|---------------------------------------------------------------------------------|-----------------|--------|---------|--------------------|--------|-----------|--------|--------------------------------------------|---|---|
| (3)       | Prova Nuova Prova<br>Utimo accesso: Nessun acces<br>Utilizzato: 0 minuti online | 80              |        |         |                    |        |           |        | Modifica profilo<br>Stampa dati di accesso |   |   |
|           | Home                                                                            |                 |        | Panfic  | a e svoigi attivit |        |           |        | Report                                     |   |   |
|           |                                                                                 |                 |        |         | Elen               | 00     |           |        |                                            |   |   |
|           | ļ                                                                               | < >             | Chart  | settemb | re 2024            | Mese   | Settimana | Gierno |                                            |   |   |
|           |                                                                                 | Run 25          | mar 27 | mer 20  | gio 22             | ven so | sab 11    | dom 1  |                                            |   |   |
|           |                                                                                 |                 |        |         |                    |        |           |        |                                            |   |   |
|           |                                                                                 | 2               | 3      | 4       | 5                  | 6      | 7         | 8      |                                            |   |   |
|           |                                                                                 |                 |        |         |                    |        |           |        |                                            |   |   |
|           |                                                                                 |                 | 10     |         | 12                 |        | 14        | 15     |                                            |   |   |
|           |                                                                                 | 16              | 17     | 18      | 19                 | 20     | 21        | 22     |                                            |   |   |
|           |                                                                                 |                 |        |         |                    |        |           |        |                                            |   |   |
|           |                                                                                 | 23              | 24     | 25      | 26                 | 27     | 28        | 29     |                                            |   |   |
|           |                                                                                 | 50              |        |         |                    |        |           |        |                                            |   |   |
|           |                                                                                 |                 |        |         |                    |        |           |        |                                            |   |   |

| 07/09/2024 |       |  |  |
|------------|-------|--|--|
| 12:00      | Ø     |  |  |
|            |       |  |  |
|            | 12:00 |  |  |

Dopo aver dato il titolo e aver salvato l'attività con il pulsante «Salva e assegna esercizi» basterà cliccare sul titolo del percorso salvato nel calendario per assegnare gli esercizi multimediali.

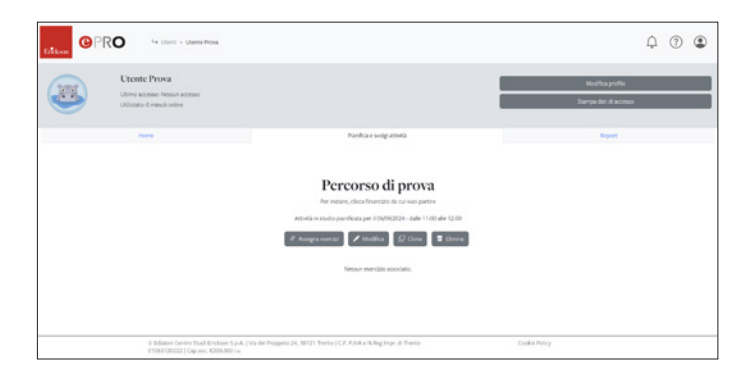

Al clic sul pulsante «Assegna esercizi» si avrà accesso a tutti gli esercizi disponibili in piattaforma e sarà possibile selezionarli. La navigazione tra gli esercizi è fondata sui più efficaci modelli neuropsicologici dell'apprendimento. Gli esercizi sono infatti organizzati per funzioni e processi, in modo che il professionista sia agevolato nella scelta e nella proposta delle attività più adeguate in base alle specifiche esigenze. Le categorie principali sono lettoscrittura, linguaggio, matematica, metafonologia. Ognuna di esse parte dalle funzioni e dai processi più semplici, per poi arrivare a quelli più complessi. È presente inoltre un area gioco per motivare e alleggerire il carico di lavoro.

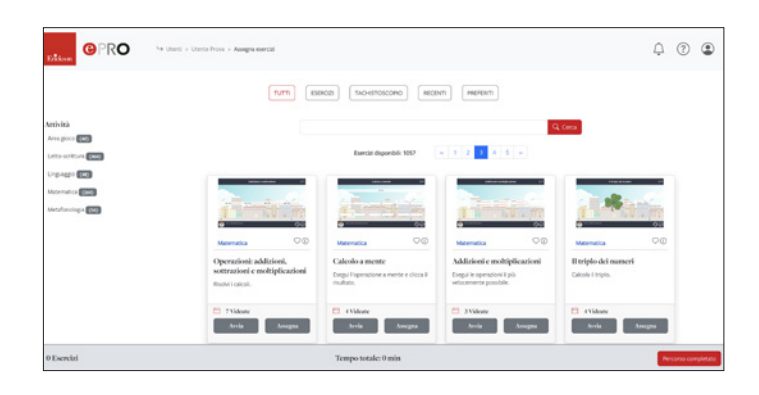

Una volta selezionati gli esercizi con il pulsante «Assegna» basta cliccare su «Percorso completato» e questi verranno salvati e saranno pronti per essere svolti dall'utente.

## Report

In questa pagina il professionista può vedere passo passo l'andamento dell'utente selezionato, avere un riepilogo delle attività svolte sia in studio che a casa e disporre di un report puntuale per ogni materiale utilizzato (esercizi multimediali e Tachistoscopio).

Accedendo a tale sezione si visualizza come prima cosa un grafico che riporta, per ogni seduta, le percentuali di correttezza ottenute dall'utente, raggruppate in base ai processi di apprendimento sottostanti, visualizzati in colori differenti. Spuntando la casellina a fianco di ciascun ambito, si sceglie se rappresentare o meno sul grafico quella specifica voce. Il grafico permette, quindi, di avere subito un'idea di dove ci siano stati dei miglioramenti e in quale area persistano invece delle difficoltà. Di default il programma mostra l'andamento delle attività svolte dal bambino negli ultimi due mesi ma, cliccando sull'icona del calendario vicino alle date, è possibile visualizzare sul grafico un arco temporale diverso (dell'ampiezza massima di un anno). Di fianco al grafico ci sono alcune informazioni riepilogative sulle attività in studio e a distanza, mentre al di sotto di esso sono riportate tutte le attività svolte dal bambino Cliccando su «Attività» è possibile visualizzare l'andamento delle singole attività. In rosso i dati dell'ultimo svolgimento mentre al clic sul pulsante con gli istogrammi si vedranno tutti i diversi svolgimenti. Per ogni esercizio si vedranno le dati di svolgimento, il numero di videate svolte sul totale, il tempo di svolgimento in secondi e la percentuale di correttezza di ogni tentativo. Entrando nel tab del Tachistoscopio si vedrà una tabella che mostra nel dettaglio quale esercizio è stato svolto, la data e l'ora di svolgimento, la percentuale di correttezza, l'esposizione e l'intervallo. Per visualizzare i dati di configurazione del Tachistoscopio basta cliccare «+ dettagli».

#### Accesso studente

Una volta ottenute le credenziali anche il bambino, per accedere a ePRO, dovrà scaricare l'apposito applicativo ed effettuare il login.

Troverà quindi una schermata con l'elenco degli esercizi previsti per il giorno in cui accede, presentati in base all'ordine scelto dal professionista. Per svolgerli, dovrà semplicemente cliccarvi sopra.

Sopra alla lista degli esercizi è presente la data o il periodo entro cui il bambino deve svolgere le attività e una barra di progressione che mostra i minuti di utilizzo rispetto al totale indicato dal professionista.

L'ordine di svolgimento sarà libero e non dipenderà quindi dall'ordine di presentazione degli esercizi.

ePRO

|                                | ¢ | ? | ٢ |  |  |  |  |  |  |
|--------------------------------|---|---|---|--|--|--|--|--|--|
|                                |   |   |   |  |  |  |  |  |  |
| Esercizi Badges                |   |   |   |  |  |  |  |  |  |
|                                |   |   |   |  |  |  |  |  |  |
| Esercizi                       |   |   |   |  |  |  |  |  |  |
| prova a casa                   |   |   |   |  |  |  |  |  |  |
| DAL 30(99/2024 AL 14/10/2024   |   |   |   |  |  |  |  |  |  |
| 015 minusi                     |   |   |   |  |  |  |  |  |  |
| vendelsars of the statestation |   |   |   |  |  |  |  |  |  |
|                                |   |   |   |  |  |  |  |  |  |
| Matematica Matematica          |   |   |   |  |  |  |  |  |  |

Nella sezione «Gestisci account», a cui si accede cliccando l'icona con la sagoma, il bambino potrà cambiare in autonomia il proprio avatar scegliendo tra quelli proposti dalla piattaforma.

### Gestione profilo utente e rinnovo dell'abbonamento

Se un utente è già registrato e ha solo bisogno di rinnovare l'abbonamento, deve scegliere nel menu a tendina che appare cliccando l'icona del profilo con la sagoma la voce «Gestisci account». In questa sezione si possono modificare i propri dati personali e la password. Saranno inoltre presenti delle informazioni sull'abbonamento in essere (tipo e validità) e, cliccando sul pulsante «Rinnova l'abbonamento», apparirà il campo in cui inserire il codice. La ricarica verrà registrata all'interno del proprio account e sarà possibile continuare a lavorare sui medesimi utenti. Se l'abbonamento è prossimo alla scadenza, ciò verrà segnalato da un *alert*.